# Running a Reimbursement Reconciliation Report (RPT 313)

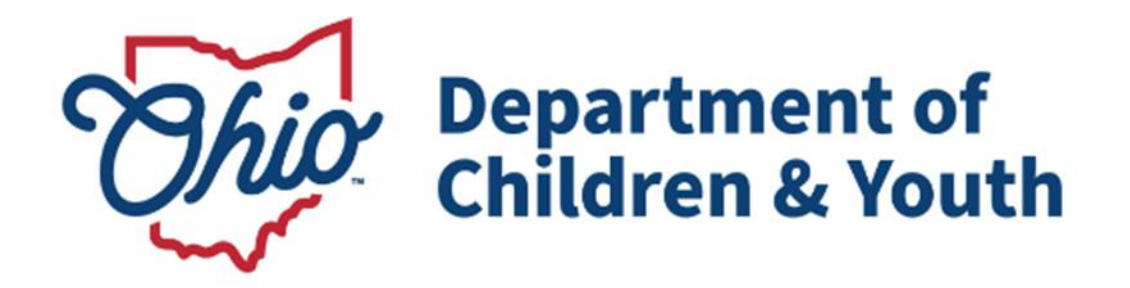

# **Knowledge Base Article**

## **Table of Contents**

| Overview                                               | 3 |
|--------------------------------------------------------|---|
| Navigating to the Reimbursement Reconciliation Reports | 3 |
| Searching by Voucher ID / Date of State Payment        | 4 |
| Searching by Person ID / Date for an Individual Child  | 5 |

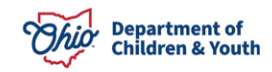

#### **Overview**

This article describes how to run the Reimbursement Reconciliation report within the Ohio SACWIS system.

#### **Navigating to the Reimbursement Reconciliation Reports**

Follow the steps below to run the **Reimbursement Reconciliation** report which displays all the reimbursement details received from each state payment, also known as **RPT 313**.

- 1. On the Ohio SACWIS Home page, click the Administration tab.
- 2. Click the **Reports** tab. The **Report Search Criteria** screen appears.
- 3. Select Fiscal from the Report Category dropdown list.
- 4. Select Agency from the Report Type dropdown list.
- 5. Click the **Reimbursement Reconciliation Report** link.

| Home                                                                                                    | Intake                   | Case              | Provider | Financial | Administration |  |  |  |  |
|----------------------------------------------------------------------------------------------------|--------------------------|-------------------|----------|-----------|----------------|--|--|--|--|
| Staff Maintena                                                                                                    | ance Reports T           | raining Utilities |          |           |                |  |  |  |  |
| Report Filter Criterias                                                                                                    | Report Filter Criteriass |                   |          |           |                |  |  |  |  |
| Report Category: Fiscal                                                                                                    |                          |                   |          |           |                |  |  |  |  |
|                                                                                                    |                          |                   |          |           |                |  |  |  |  |
| Filter                                                                                                    |                          |                   |          |           |                |  |  |  |  |
| Reports                                                                                                    |                          |                   |          |           |                |  |  |  |  |
| Result(s) 26 to 33 of 33 / Page 2 of 2                                                                                                    |                          |                   |          |           |                |  |  |  |  |
| Title                                                                                                    |                          |                   | Catego   | у Туре    |                |  |  |  |  |
| Receivables Repr Receivables Repr R | ort - Agency Summary     |                   |          | Fiscal    | Agency         |  |  |  |  |
| Receivables Repr                                                                                                    | ort - Provider Detail    |                   |          | Fiscal    | Agency         |  |  |  |  |
| Reimbursement F                                                                                                    | Reconciliation Report    |                   |          | Fiscal    | Agency         |  |  |  |  |
| SAMS Report                                                                                                    |                          |                   |          | Fiscal    | Agency         |  |  |  |  |

The **Report Details** screen appears.

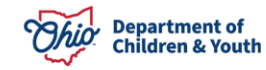

### Searching by Voucher ID / Date of State Payment

1. Click the Generate Report button.

| Report Details            |              |               |                                     |
|---------------------------|--------------|---------------|-------------------------------------|
| Report Category:          | FISCAL       | Report Title: | Reimbursement Reconciliation Report |
| Report Type:              | AGENCY       |               |                                     |
| Report History            |              |               |                                     |
| ID                        | Date Created | Employee ID   | Name                                |
|                           |              |               |                                     |
| Desument History          |              |               |                                     |
| Document history          |              |               |                                     |
| Select Report Output Form | nat          |               |                                     |
| O PDF                     |              |               |                                     |
| Excel                     |              |               |                                     |
| Generate Report           |              |               |                                     |

The Report Search Criteria screen appears.

2. In the **Generate by Voucher ID** section, enter the appropriate year in the **Voucher Year** field.

Note: If needed, click the Get Voucher ID(s) button to locate the voucher.

- 3. In the **Voucher ID** field, select the appropriate **Voucher ID / Date** from the drop-down list.
- 4. Click the **Generate Report** button.

| Report Search Criteria |                                       |
|------------------------|---------------------------------------|
| Agency: *              | Test County Children Services         |
| Generate by Voucher IE |                                       |
| Voucher Year:          | 2023 Get Voucher Id's                 |
| Voucher Id:            | · · · · · · · · · · · · · · · · · · · |
| Details with subtotals |                                       |
| ◯ Subtotals Only       |                                       |
| Generate Report        |                                       |

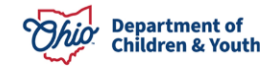

### Searching by Person ID / Date for an Individual Child

1. In the **Generate by Person ID** section, enter the appropriate number in the **Person ID** field.

Note: If needed, use the Person Search button to locate the child.

- 2. Enter a date in the **Begin Date** field.
- 3. Enter a date in the **End Date** field.
- 4. Click the **Generate Report** button.

| Report Search Criteria |                                 |
|------------------------|---------------------------------|
| gency:*                | Test County Children Services 👻 |
| Generate by Voucher ID |                                 |
| Voucher Year:          | 2023 Get Voucher Id's           |
| Voucher Id:            | · · · · ·                       |
| Details with subtotals |                                 |
| ○ Subtotals Only       |                                 |
| Generate Report        |                                 |
| Generate by Person ID  |                                 |
| Person ID:             | Person Search                   |
| Person Name:           |                                 |
| Start Date:            |                                 |
| End Date:              |                                 |
| Generate Report        |                                 |

A File Download screen appears asking if you want to open or save the report.

5. Click the **Open** File link.

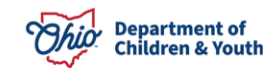

#### **Running a Reimbursement Reconciliation Report (RPT 313)**

| 🛱 Import favorites 📄 Manage | d favorites ( Secure access to St 🥥 Projects - Home 🔍 Bing Videos                          | Downloads                                 |                                                                       |  |  |
|-----------------------------|--------------------------------------------------------------------------------------------|-------------------------------------------|-----------------------------------------------------------------------|--|--|
| Ohio SACWIS                 | ICWIS / Log off<br>County Children Services Board<br>UAT <u>1 / 4.30.1i</u><br>Last Login: |                                           | temp (10).xlsx<br>Open file<br>temp (9).xlsx<br>Open file<br>See more |  |  |
|                             | Report Rpt313 has successfully run and the resu                                            | Its displayed in a separate EXCEL window. |                                                                       |  |  |
|                             | If you would like this report saved in the R                                               | Report History, click the Save Button     |                                                                       |  |  |
| Save Cancel Revie           | w Parameters                                                                               |                                           |                                                                       |  |  |

As shown in this example, the report appears displaying all of the details for the child's reimbursement received from each state payment.

|   | A                   | В                                           | C    | D              | E                  | F                | G                | Н                  |  |  |
|---|---------------------|---------------------------------------------|------|----------------|--------------------|------------------|------------------|--------------------|--|--|
| 1 | Reimbursemen        | Reimbursement Reconciliation Report         |      |                |                    |                  |                  |                    |  |  |
| 2 | Agency: Test Cou    | Agency: Test County Children Services Board |      |                |                    |                  |                  |                    |  |  |
| 3 | Voucher Id Related: | Voucher Id Related:                         |      |                |                    |                  |                  |                    |  |  |
| 4 | Run Date:11/13/2023 |                                             |      |                |                    |                  |                  |                    |  |  |
| 5 |                     |                                             |      |                |                    |                  |                  |                    |  |  |
| 6 | Program Name        | Person Id                                   | Name | Title IV-E Num | Payment Start Date | Payment End Date | State Payment Id | State Warrant Date |  |  |
| 7 | Child Support       |                                             |      | 089            | 08/01/2023         | 08/31/2023       |                  | 10/30/2023         |  |  |
| 8 | Child Support       | 1                                           |      | 089            | 08/01/2023         | 08/31/2023       |                  | 10/30/2023         |  |  |
| 9 | Child Support       |                                             |      | 089            | 08/01/2023         | 08/31/2023       |                  | 10/30/2023         |  |  |
|   |                     |                                             |      | _              |                    |                  |                  |                    |  |  |

6. If needed, save the report.

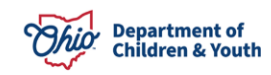